## MANUAL DE PAGOS POR PSE

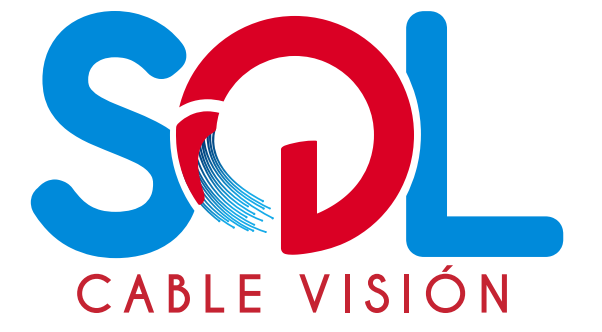

## Para descargar tu factura debes seguir los siguientes pasos:

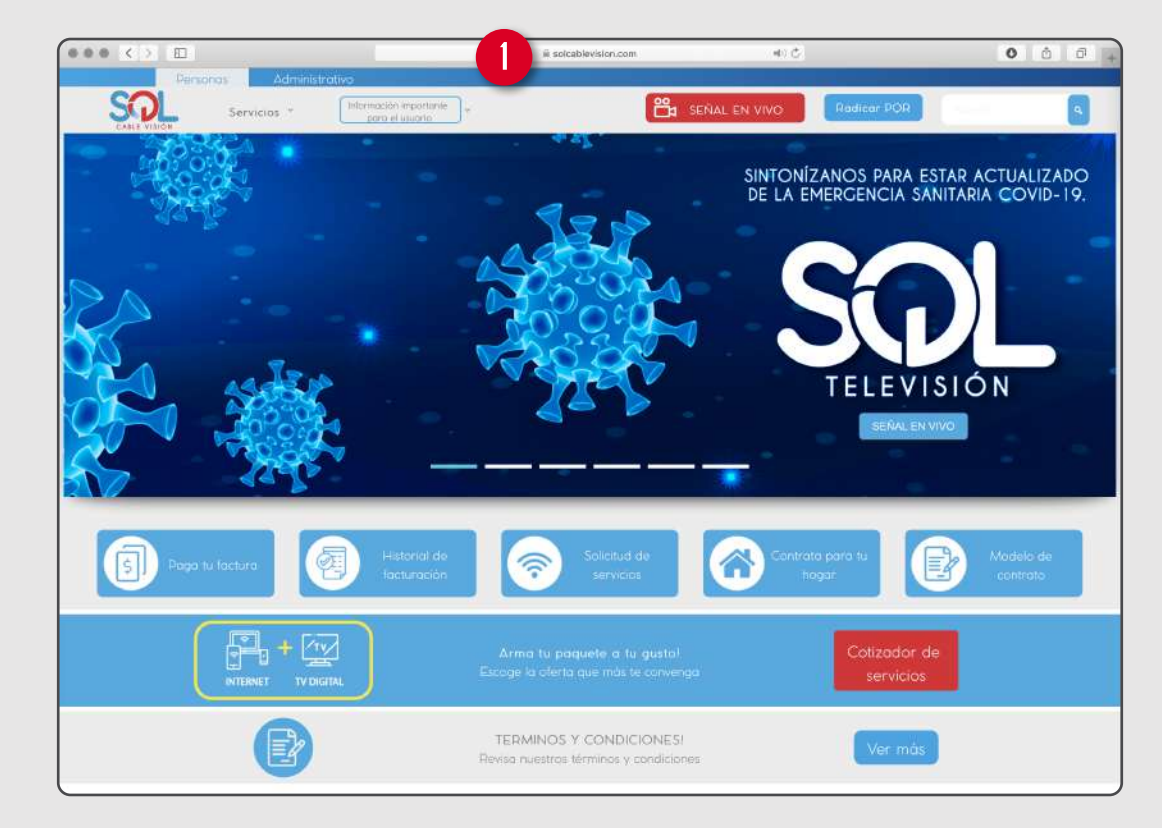

1. Visite la página www.solcablevision.com

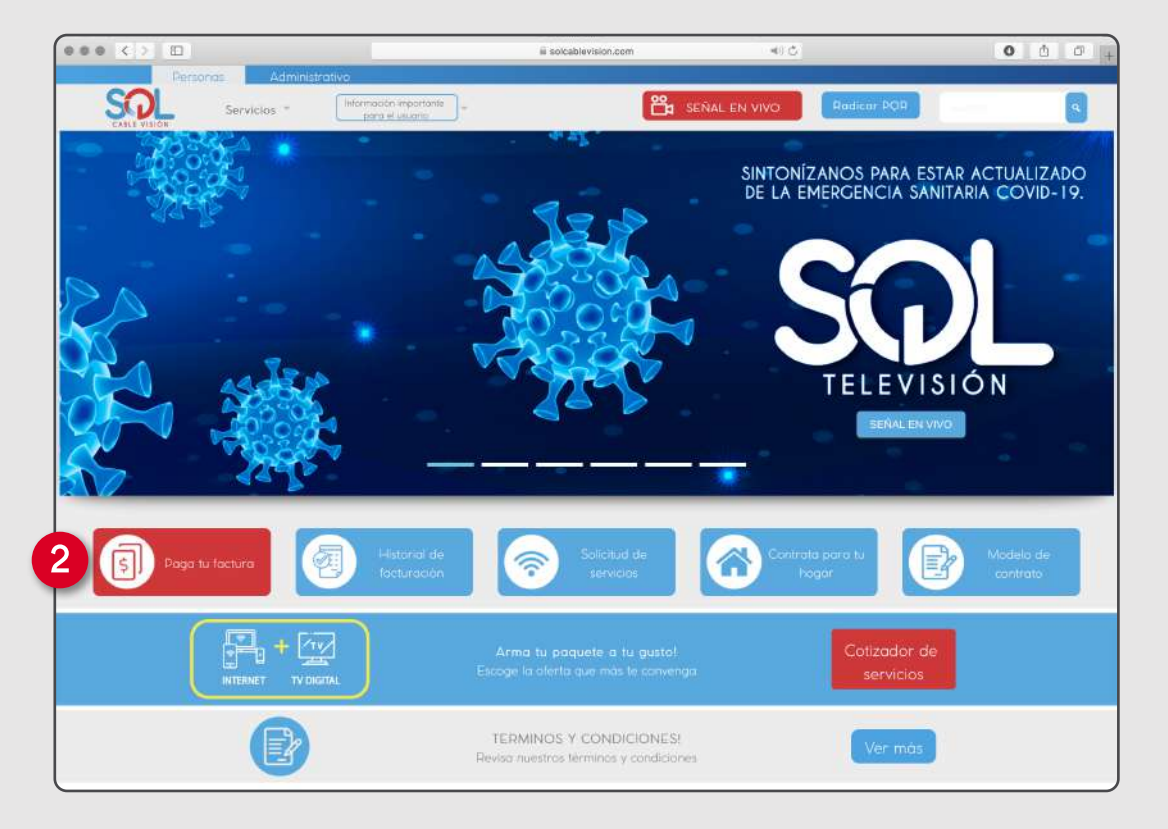

2. Seleccione **"Paga tu factura".** 

| 000             | 80                           | =                                         | iii solcablevision.com    | - 40 G                      |                              | 0 6 6    |
|-----------------|------------------------------|-------------------------------------------|---------------------------|-----------------------------|------------------------------|----------|
|                 | Remonas Administr            | rativo                                    |                           |                             |                              |          |
| SQL             | Servicios ~                  | información Importante<br>paro el usuario |                           | 🛱 SEÑAL EN VIVO             | Radicar POR                  | <b>A</b> |
| Paga tu Factura |                              |                                           |                           |                             |                              |          |
|                 | Datos del Usuario            |                                           |                           |                             |                              |          |
|                 | NIT / Cedula                 |                                           |                           |                             |                              |          |
| 3               | 1010000000                   |                                           | Ver Factu                 | anis.                       |                              |          |
|                 |                              |                                           |                           |                             |                              |          |
|                 |                              | DRE Y APELLIDO                            |                           |                             |                              |          |
|                 | Factura                      | Fecha                                     |                           | Valor                       | Detaile                      |          |
|                 | 116126                       | 2020-03-                                  | 16                        | 133,300.00                  | E                            |          |
|                 | 117962                       | 2020-04-3                                 | 20                        | 133,300.00                  |                              |          |
|                 |                              |                                           |                           |                             |                              |          |
| 1               | Pagos en Línea               |                                           |                           |                             |                              |          |
|                 | Con el fin de facilitar y ag | gilizar el pago de su servicio de         | internet, disponemos para | a todas las entidades finar | ncieras el siguiente enlace: |          |
|                 |                              |                                           |                           |                             |                              |          |
|                 |                              |                                           | **                        |                             |                              |          |
|                 |                              |                                           | pse                       |                             |                              |          |
|                 |                              |                                           | Tollers                   |                             |                              |          |
|                 |                              |                                           |                           |                             |                              |          |
|                 |                              |                                           | PAGAR MI FACTURA          |                             |                              |          |
|                 |                              |                                           |                           |                             |                              |          |

3. Ingrese el número de cédula sin espacios, puntos o comas. Seleccione ver facturas.

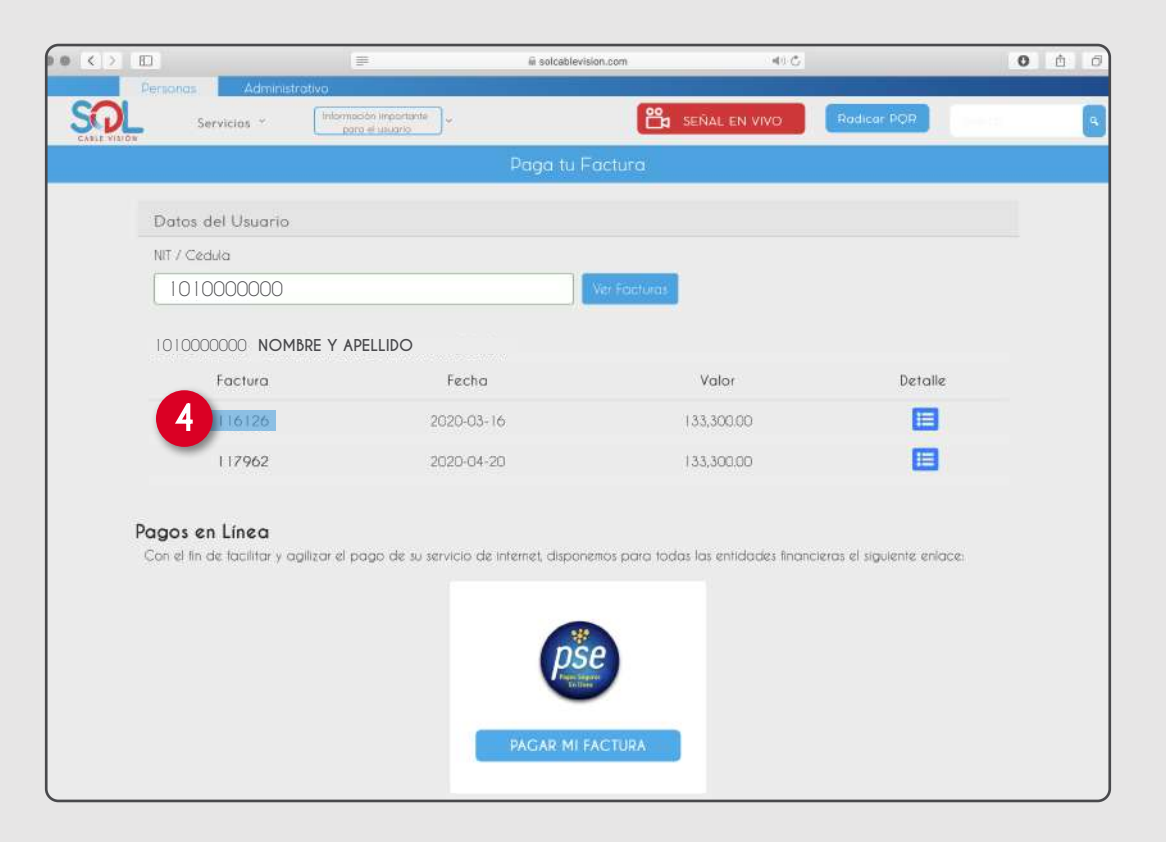

4. Seleccione y copie el número de factura que desee pagar.

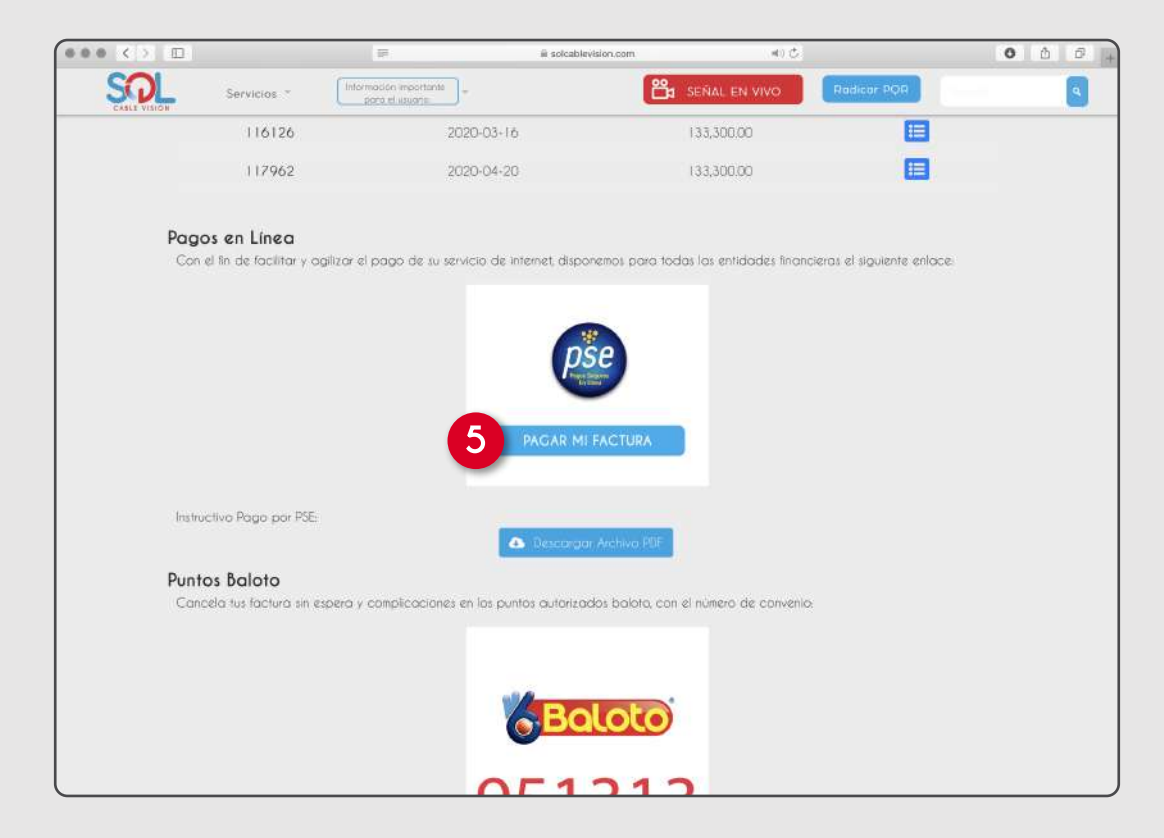

5. Seleccione el botón "PSE Pagar mi factura".

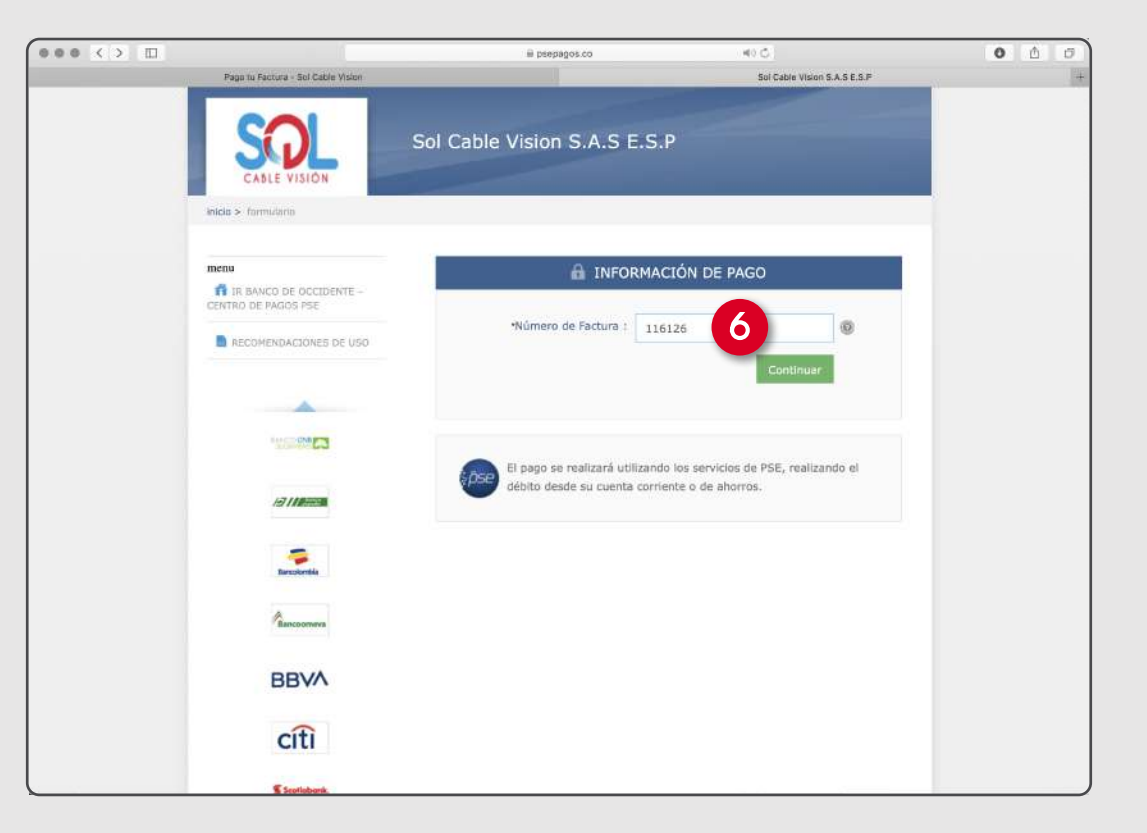

6. Diligencie o pegue el **número de factura** que desee cancelar y seleccione **continuar**.

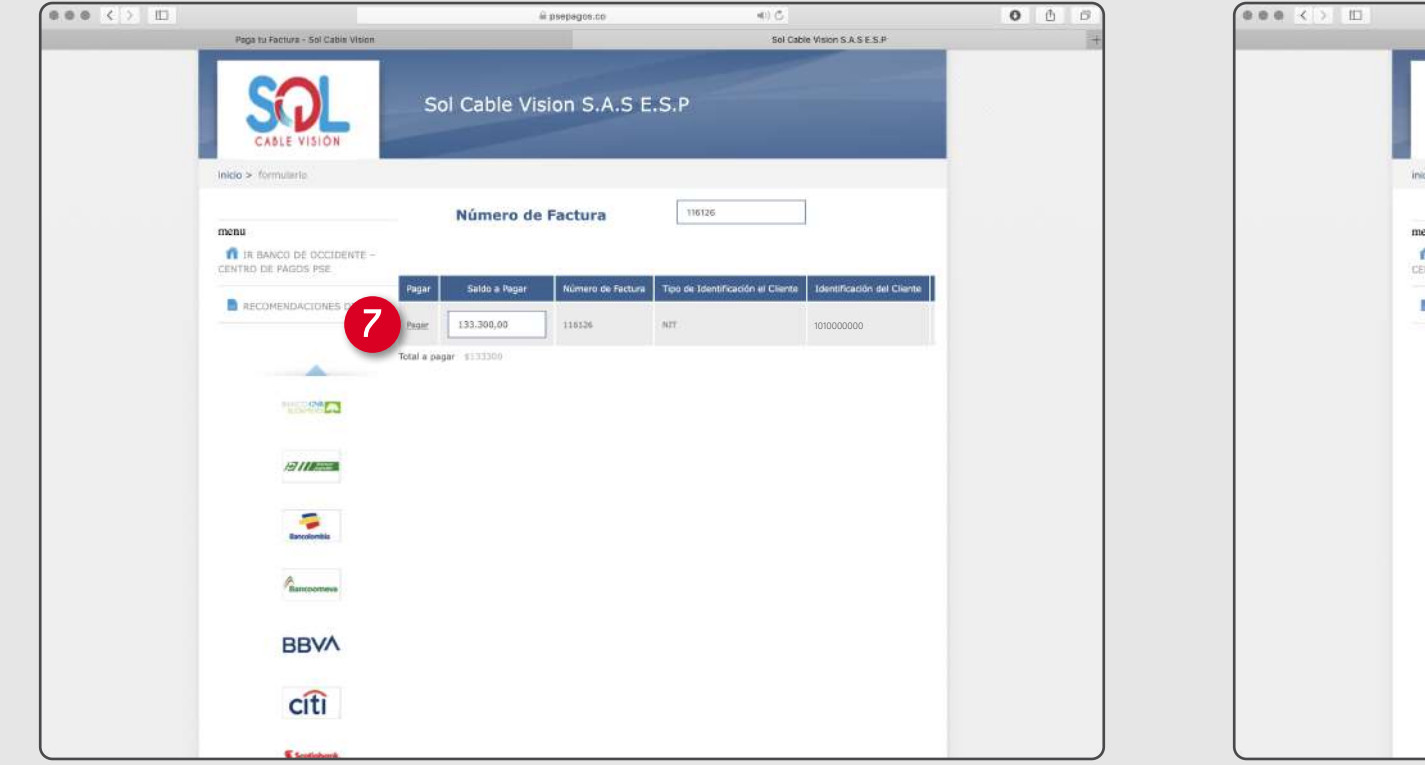

7. Verifique que los datos correspondan con los de su factura, seleccione **"Pagar".** 

0 0 0 @ psepsgos.co 4) () Sol Cable Vision S.A.S E.S.P Paga tu Factura - Sol Cable Vision Sol Cable Vision S.A.S E.S.P CABLE VISIO inicio > lista de bancor Favor verifique la información: IN BANCO DE OCCIDENTE -CENTRO DE PÁGOS PSE RECOMENDACIONES DE USO Tips de Identificación del Cliente Primer Velor Total e Pege 133300.00 1011 SERVICIO DE INTERN -----· Esta transacción esta sujeta a verificació Total a Papar en pesos Colomb ľ0 TIPO CLIENTI ión aeleccione au banci BANCAMIA S.A. BBVA BANCO AORARIO BANCO AV VILLAS BANCO BEVA COLOMBIA S.A.  $\leq \rho$ BANCO CA IA SOCIAL citi Scotlabank.

8. Seleccione si su cuenta corresponde a Persona o Empresa, seleccione su banco y el botón **"continuar"**. a continuación será redireccionado a la página de su banco para que continúe el proceso de pago.

5

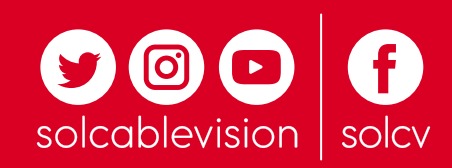